# AIR access via PRODA

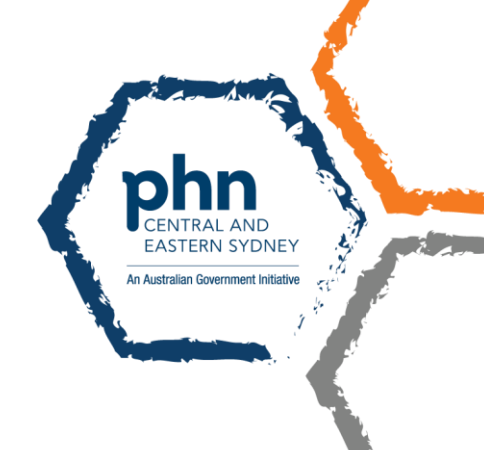

# **Australian Immunisation Register access**

### **GP** access to AIR

Medicare providers (GPs) can now access Australian Immunisation Register (AIR) with their Provider Digital Access (PRODA) account through Health Professional Online Services (HPOS).

### Nurse access to AIR

Nurses need to be a "**Delegate**" of a GP to have access to the Australian Immunisation Register (AIR), among other <u>delegation functions</u>. See instructions below on how to request delegation.

### Authentication file access to AIR

The AIR is **switching off** the authentication file logon method in the near future. It is important that all vaccination providers register for a PRODA account to access the AIR site using HPOS.

## **PRODA delegations**

### You will need

- 1. **PRODA** access for both delegates and provider
- 2. RA number for both delegates and provider

Note that Provider refers to GP; and Delegate refers to practice nurse, practice manager, practice staff

### Find your RA number

- 1. Login to your PRODA account.
- 2. Click **Profile** at the top right menu.
- 3. The RA number will be listed under the My Details section.
- 4. If the RA number is not shown, contact the Human Services eBusiness Service Centre on 1800 700 199.

|  | Australian Government<br>Services Australia                                                                                                    | PRODA Provider Digital Access Profile Services   Organisations   Log | <u>gout</u> |  |  |
|--|----------------------------------------------------------------------------------------------------|----------------------------------------------------------------------|-------------|--|--|
|  | Privacy Notice<br>By linking to any of the online services below, you agree that your personal and / or your<br>organisation's information (including your organisations' personnel details) may be shared<br>with the relevant department or agency to determine appropriate access to their online<br>system. |                                                                      |             |  |  |
|  | My linked services                                                                                                    |                                                                      |             |  |  |
|  | Go to service Link ident                                                                                                    | ifiers                                                               |             |  |  |

### **Delegation requests**

#### Delegates can:

1. submit request to a Provider for delegation access

#### **Providers can:**

- 1. approve or decline a delegation request (must be actioned in 14 days of request)
- 2. directly delegate access to Delegates

### **Delegates: How to request delegation**

- 1. Log into PRODA > go to HPOS.
- 2. Select **My providers** from the HPOS home page.

| MENU 🛠 Health Pi | rofessional<br><sup>ces</sup> |              |                  |
|------------------|-------------------------------|--------------|------------------|
|                  |                               |              | My providers     |
| Hello            |                               |              |                  |
| My details       |                               | Items        |                  |
| CEL              | Find a patient                | \$<br>Claims | Reports          |
| 60<br>Messages   | My programs                   | Forms        | <b>?</b><br>Info |

- 3. Select **Request delegation**.
- 4. Enter the **RA number** for your nominated Provider then select Search.
- 5. Select the functions you want to use on behalf of the provider. Note: select My Programs to access AIR.
- 6. Select **Request** to submit your request to the provider. The pending request will appear in the **My delegate requests** list.
- 7. The delegation request will be sent to the provider for approval. The provider will have **14 days** to action the request.

|                                                                | εξαιιοπ, επεκ κειμιες αειες                                                                | gation <sup>®</sup> button below.                                        |                                                                   |                                                 |                 |
|----------------------------------------------------------------|--------------------------------------------------------------------------------------------|--------------------------------------------------------------------------|-------------------------------------------------------------------|-------------------------------------------------|-----------------|
| (A Number                                                      | First name 🗢                                                                               | Last name 🔶                                                              | Delegation end date 🗢                                             | Status 🗢                                        | Action<br>Clear |
|                                                                |                                                                                            |                                                                          |                                                                   |                                                 | Select Edit     |
| Request delegation                                             |                                                                                            |                                                                          |                                                                   |                                                 |                 |
| /lv deleg                                                      | <b>_</b><br>gation requ                                                                    | lests                                                                    |                                                                   |                                                 |                 |
| iy acreg                                                       |                                                                                            |                                                                          |                                                                   |                                                 |                 |
| Displayed below ar                                             | re your requests for delegation                                                            | ion access. Approved reque                                               | sts will be displayed in the My                                   | providers table above.                          |                 |
| Displayed below ai<br>A provider can cha<br>Requests expire in | re your requests for delegat<br>nge the delegation end date<br>14 days from the date the r | ion access. Approved reque<br>e requested.<br>equest was made. Expired i | sts will be displayed in the My j<br>equests will be removed from | providers table above.<br>The table view below. |                 |

Rem

Pending Approval

### **Providers: How to approve delegation request**

- 1. Log into PRODA > go to HPOS.
- 2. Select My details.
- 3. Select My delegates.
- 4. Select **Review**.
- 5. Providers have 14 days to action requests. The **functions** that you want to delegate can be amended before you approve.
- 6. Select Approve to confirm the delegate and end date or Reject to reject the request.
- 7. If you approve the request, the new delegate will appear in the My delegates list.

### **Delegation functions**

Delegates can request access to a range of functions, services and information in HPOS.

To access to AIR: Delegates must select "My programs" from the list of functions.

### Request new delegation

| Request delegation access for the provider displayed below.             |            |           |                     |  |  |
|-------------------------------------------------------------------------|------------|-----------|---------------------|--|--|
| The delegation end date can be changed for a period of up to 12 months. |            |           |                     |  |  |
|                                                                         |            |           |                     |  |  |
| RA Number                                                               | First name | Last name | Delegation end date |  |  |
|                                                                         |            |           | *                   |  |  |

| Functions *                                                                                              | Deselect all |
|----------------------------------------------------------------------------------------------------|--------------|
| 1 Provider                                                                                               |              |
| Find a patient                                                                                           |              |
| My programs                                                                                              |              |
| 🐱 Messages                                                                                               |              |
| My mailbox                                                                                               |              |
| Statements and Subscriptions                                                                             |              |
| L Forms                                                                                                  |              |
| Secure Form Upload (For access, please select 'My mailbox' under Messages)                               |              |
| Online Forms (For access, please select 'My mailbox' under Messages and 'Find a patient' under Provider) |              |
| L My details                                                                                             |              |
| Provider personal details                                                                                |              |
| My provider number details                                                                               |              |
| Create new location                                                                                      |              |

#### Other functions include:

- 1. **HPOS functions**: mailbox, statements and subscriptions, Secure Form Upload, Online Forms, find a patient and patient profile, multiple details request.
- 2. **Services:** Australian Immunisation Register (if eligible), Online PBS Authorities system applications, Medicare Bulk Bill claim, Medicare Patient Claim, DVA claim, MBS items online checker.
- 3. **Information (if eligible):** Department of Veterans' Affairs Patient Treatment reports, Prescription Shopping Patient Summary reports, Therapeutic Goods Administration (TGA) Recall and Hazard Alerts, DVA Webclaim reports, Medicare Bulk Bill reports, provider personal details (excluding banking details), provider number details (including creating a new provider location), track and scale.

# Accessing the AIR as a Delegate

Delegates must select the provider they intend to act on behalf of when accessing the AIR or performing <u>other functions</u> in HPOS.

### Delegates: How to act on behalf of selected provider

- 1. Log into PRODA > go to HPOS.
- 2. Select **My providers** from the HPOS home page.
- 3. From the My providers table select, Select in the Action column.
- 4. You will then be acting on behalf of the provider in HPOS.
- 5. To stop acting, select Stop acting button on the right hand side of the header.
- 6. Delegates can act on behalf of Providers for 12 months, unless otherwise specified

Health Professional Online Services Hello Find a patient \$ 60 ? பு My programs Messages Info ♠ > My providers My providers To act on behalf of a provider within HPOS, click 'Select' against the record. To request new delegation, click 'Request delegation' button below. RA Numbe First name Last name Delegation end date 🗢 Status Actior Clear Edit Active Select Request delegation My delegation requests Displayed below are your requests for delegation access. Approved requests will be displayed in the My providers table above. A provider can change the delegation end date requested. Requests expire in 14 days from the date the request was made. Expired requests will be removed from the table view below. RA Number First name Delegation end date Request status Last name Action Clear No records found.